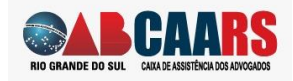

Passo 1: acesso o link enviado e entre com o seu número de OAB e senha.

Caso não tenha senha, Clique em <Criar uma conta>

| $\leftarrow$ $\rightarrow$ C $\bigcirc$ https://sistema.caars.org.br/vacina/h1n1 | =portoalegre                                   | P | τõ | ÷ | в | ۲ | ଓ ∖≙ | œ |  |
|----------------------------------------------------------------------------------|------------------------------------------------|---|----|---|---|---|------|---|--|
|                                                                                  |                                                |   |    |   |   |   |      |   |  |
|                                                                                  |                                                |   |    |   |   |   |      |   |  |
|                                                                                  |                                                |   |    |   |   |   |      |   |  |
|                                                                                  | NIO GRANDE DO SUL CARA E ASSIENCIA DO ADVOADOS |   |    |   |   |   |      |   |  |
|                                                                                  |                                                |   |    |   |   |   |      |   |  |
|                                                                                  | Centro Médico CAARS                            |   |    |   |   |   |      |   |  |
|                                                                                  | Por favor insira seus dados.                   |   |    |   |   |   |      |   |  |
|                                                                                  | CLIQUE AQUI e crie uma conta!                  |   |    |   |   |   |      |   |  |
|                                                                                  | 010101                                         |   |    |   |   |   |      |   |  |
|                                                                                  |                                                |   |    |   |   |   |      |   |  |
|                                                                                  |                                                |   |    |   |   |   |      |   |  |
|                                                                                  | Esqueci minha senha                            | a |    |   |   |   |      |   |  |
|                                                                                  | Acessar 🕑                                      |   |    |   |   |   |      |   |  |
|                                                                                  |                                                |   |    |   |   |   |      |   |  |
|                                                                                  |                                                |   |    |   |   |   |      |   |  |
|                                                                                  |                                                |   |    |   |   |   |      |   |  |

Em caso de dúvida poderá acessar WhatsApp (51) 3287-7490 ou ligar para o telefone (51) 3287-7400 opção x.

| $\leftarrow$ $\rightarrow$ C Q | 🗅 https://sistema.caars.org.br/vacina/inicio.aspx 🔍 🔍 🔍 🖓 🎼 🌚 🕸 🖏 🎼 🌚                                                                                                    |
|--------------------------------|----------------------------------------------------------------------------------------------------|
| Ģ                              | Nome: TESTE WEB OAB:010101 Dependentes - 📓 🙂 Sair                                                                                                    |
|                                | Appendix     Mininas Consultas     Main Recibios     Main Perfil                                                                                                    |
| ſ                              |                                                                                                    |
|                                | ATENÇÃO:                                                                                                    |
|                                | Clique en 'AGENDAR' para comprar doses da vacina para você e seus dependentes, considerando que são elegíveis para vacinação: Cônjuges, filhos<br>(mediante apresentação de RG) e demais dependentes cadastrados na CAARS.                                                                                           |
|                                | Depois de incluir a quantidade de doses previamente desejadas, clique em finalizar para realizar o pagamento único das doses                                                                                                    |
|                                | ** Para realizar a vacina será solicitado documento de identificação com data de nascimento **                                                                                                    |
|                                | IMPORTANTE:                                                                                                    |
|                                | Esta vacina somente será realizada em crianças maiores de 3 anos.<br>Contrator deuseña percentra por a tel a valencia o a valentación de módico assistente.                                                                                                    |
|                                | Cessantes develo oprezentar, no ato de oprezentar, ao atorização do metor assantes develos prezentar, no ato de oprezentar, no ato de oprezentar, a atorização do metor assantes.<br>As vacinas serão aplicadas somente em advogados em día com as obrigações financeiras para com a OABRS (leia-se exercício 2021). |
|                                | Agendamentos não concretizados com o pagamento, cancelará a agenda solicitada.                                                                                                    |
|                                | ** Apresente o comprovante de pagamento no dia da sua vacina agendada **                                                                                                    |
|                                | INFORMAÇÕES:                                                                                                    |
|                                | Formas de pagamento aceitas: <u>cartão de crédito ou débito</u>                                                                                                    |
|                                | Agende seu horário e pague a(s) vacina(s) somente pelo computador                                                                                                    |
|                                | DECLARAÇÃO:                                                                                                    |
|                                | Acesse a declaração de sintomas CLICANDO AQUI!                                                                                                    |
|                                |                                                                                                    |
|                                |                                                                                                    |

Leia com atenção as informações clique em <Agendar>

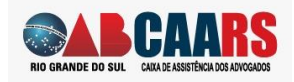

**Passo 2**: selecione as pessoas que receberão a vacina. Se não aparecer automaticamente, selecione a caixa <INCLUIR FAMILIAR> e preencha os campos

| $\leftarrow$ $\rightarrow$ C $\bigcirc$ | https://sistema.caars.org.br/vacir                                                                                                    | a/Vacinacao6.aspx              | Q                      | б 🕂 🖬 в 🔘                   | ଓ∣ć⊧ ⊕ 🍪 … |
|-----------------------------------------|----------------------------------------------------------------------------------------------------|--------------------------------|------------------------|-----------------------------|------------|
|                                         |                                                                                                    |                                | Nome: TESTE WEB O      | AB:010101 Dependentes 🕶 🎒 😃 | Sair       |
|                                         | Home Agendar Minhas Consultas                                                                                                    | E L<br>Meus Recibos Meu Perfil |                        | Pedic                       | 05         |
|                                         | 1<br>Escolher atendimento                                                                                                    | 2<br>Dia e período             | 3<br>Confirmação       | 4<br>Conclusão              |            |
|                                         | Agendar Para:           ITESTE WEB           TESTE DEPENTENTE [D]           JOAO DA SLUA (D)           INCLUIR FAMILLAR           Nome Completo           Digite o nome | Dt. Nascimento<br>dd/mm/aaaa   | CPF<br>Digite o CPF    | Parentesco<br>Selecione V   |            |
|                                         | INCLUIR FAMILIAR  Especialidade *  Vacina GripeTetravalente(Porto Alegre)                                                                                               | ~                              |                        |                             |            |
|                                         | Endereço *<br>Rua Washington Luis, 1110 - TÉRREO                                                                                                    |                                | Profission<br>Selector | nal *<br>ne ·               |            |
|                                         | CAIXA DE ASSISTÊNCIA DOS ADVOGADOS DO RIO GRANDE DO                                                                                                    | SUL                            |                        |                             |            |

Clique no campo <Profissional\*>

Como é procedimento de leitura em todo o banco de dados da CAARS, pode ser que o sistema informe que não está respondendo, clique em <Aguarde> que logo ele liberar o botão <Avançar>.

| $\leftrightarrow$ $\rightarrow$ C a | https://sistema.caars.org.br/vacina                                                                                                    | a/Vacinacao6.aspx            | e                                     | 2 Со 🛨 🖬 в              |         | 🍪 |
|-------------------------------------|----------------------------------------------------------------------------------------------------|------------------------------|---------------------------------------|-------------------------|---------|---|
|                                     | ABCAARS                                                                                                    | Esta página não está respono | lendo                                 | .B:010101 Dependentes 🕶 | 🕐 Sair  | ^ |
|                                     | Agendar Minhas Consultas                                                                                                    | CAARS AGENDA                 |                                       |                         | Pedidos |   |
|                                     | 1<br>Escolher atendimento                                                                                                    | Dia e período                | Aguarde Sair da página<br>Confirmação | 4<br>Conclusão          | _       |   |
|                                     | Agendar Para:           Image: TestE WEB           Image: TestE WEB           JOAO DA SILVA (D)           Image: TestE WEB           Image: TestE WEB           Image: TestE WEB           Image: TestE WEB           Image: TestE WEB           Image: TestE WEB           Digite o norme           Incluin FAMILIAR | Dt. Nascimento<br>dd/mm/aaaa | CPF<br>Digite o CPF                   | Parentesco<br>Selecione | ~       |   |
|                                     | Especialidade *<br>Vacina GripeTetravalente(Porto Alegre)<br>Endereço *<br>Rua Washington Luis, 1110 - TÉRREO                                                                                                    | *                            | Profissi<br>Centerr                   | onal * ⊈<br>meira       | ~<br>•  |   |
| CA                                  | AIXA DE ASSISTÊNCIA DOS ADVOGADOS DO RIO GRANDE DO S                                                                                                    | и                            |                                       |                         |         | - |

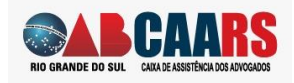

Passo 3: Selecione o dia e hora disponíveis e clique em <Avançar>

Se houver mais de uma pessoa no agendamento, o sistema coloca o agendamento em sequência, não sendo necessário incluir um novo horário.

| C      A      https://sistema.caars.org.br/vacina/Vacin                                                                                                    | acao6.aspx                                           | Q<br>Nome: TESTE WEB C                    | Co         ⊕         ■         B         Image: Color to the total total | f 🖻 🏝 |
|----------------------------------------------------------------------------------------------------|------------------------------------------------------|-------------------------------------------|----------------------------------------------------------------------------------------------------|-------|
| Home Agendar Minhas Consultas Meus                                                                                                    | E S<br>Recibos Meu Perfil                            |                                           | Pedidos                                                                                                    |       |
| 1<br>Escolher atendmento                                                                                                    | 2<br>Dia e período                                   | 3<br>Confirmação                          | 4<br>Condusão                                                                                                    |       |
| Data:<br><b>0</b> Abril 2022 0<br>D S T Q Q 5 S<br>27 28 29 30 33 1 2                                                                                                    | Horário:<br>08:00 08:05<br>08:30 08:35               | 08:10 08:15<br>08:40 08:45                | 08.20 08.25                                                                                                    |       |
| 3         4         5         6         7         8         9           10         11         12         13         14         15         16           17         18         19         20         21         22         23           24         25         26         27         28         29         30 | 09:00 09:35<br>09:30 09:35<br>10:00 10:05            | 09:10 09:15<br>09:40 09:45<br>10:10 10:15 | 09:20 09:25<br>09:50 09:55<br>10:20 10:25 v                                                                                                    |       |
| Voltar                                                                                                    |                                                      |                                           | Avançar                                                                                                    |       |
| Voitar<br>CAIXA DE ASSISTÊNCIA DOS ADVOGADOS DO RIO GRANDE DO SUL<br>Rua Visabington Luic, 1110, 31, 4° ef 3º ander - Centro - CDP 90016-460 - Ponto A                                                                                                    | regre - RS   (51) 3287.7458   centromedico@cars.org/ | br                                        | Avançar                                                                                                    |       |

Verifique se as informações estão corretas e clique em <Avançar>

| $\leftarrow \rightarrow$ C $\Leftrightarrow$ | https://sistema.caars.org.br/vacina/Vacinacao6.aspx                                                                                                    | ର୍ 😘 🕛 🖩 🔹 📽 🔅 🗠                                                                                                    |
|----------------------------------------------|----------------------------------------------------------------------------------------------------|----------------------------------------------------------------------------------------------------|
|                                              | <b>DAB CAARS</b>                                                                                                    | Nome: TESTE WEB OAE:010101 Dependentes +                                                                                                    |
|                                              | 🏫 💽 🔚 🖹 🚨                                                                                                    | Pedidos                                                                                                    |
|                                              | 1 2<br>Escolher atendimento Dia e período                                                                                                    | Confirmação Conduzão                                                                                                    |
|                                              | Observações<br>Após a confirmação, ainda iremos verificar a disponibilidade do horário, caso outro<br>agendamento esteja previsto para o mesmo horário, você será redirecionado para<br>escolher outro horário. | Agendamento NOME(5): testedsidsfs ESPECIALIDADE: Vacina GripeTetravalentei/Porto Alegre) ENDEREÇO: Rua Washington Luis, 1110 - TÉRREO DATA: 04/04/2022 |
|                                              | Voltar                                                                                                    | Avançar                                                                                                    |
| C.<br>Ri                                     | AIXA DE ASSISTÊNCIA DOS ADVIGEADOS DO RIO GRANDE DO SUL<br>au Washington Luiz, 1110, 37, 47 e 51 andar : Centro - CEP 90015-460 - Fonto Alegre - 85   (51) 3287,7658   centrometico@clars                       | log br                                                                                                    |
| 0                                            | Copyright 2018 Caixa de Assistência dos Advogados do Rio Grande do Sul                                                                                                    | •                                                                                                    |

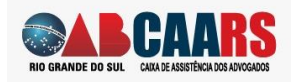

| Home Agendar                                              | Hinhas Consulta                                             | s Meus Recibos Meu Perfil                                               |                                                |            |                | Pedido        |
|-----------------------------------------------------------|-------------------------------------------------------------|-------------------------------------------------------------------------|------------------------------------------------|------------|----------------|---------------|
| Escol                                                     | 1<br>her atendimento                                        | 2<br>Dia e período                                                      | 3<br>Confirmação                               |            | 4<br>Conclusão |               |
| ATENDIMENTO                                               | NOME                                                        | SERVIÇO                                                                 | ENDEREÇO                                       | DATA/HORA  | VALOR          | #             |
| 3206476                                                   | Carlos Maidana                                              | Vacina GripeTetravalente(Porto Alegre)                                  | Rua Washington Luis, 1110 - TÉRREO[Enfermeira] | 05/04/2022 | R\$30,00       | Cancelar      |
| 3206478                                                   | JOAO DA SILVA [D]                                           | Vacina GripeTetravalente(Porto Alegre)                                  | Rua Washington Luis, 1110 - TÉRREO[Enfermeira] | 05/04/2022 | R\$30,00       | Cancelar      |
| TOTAL                                                     |                                                             |                                                                         |                                                |            | F              | R\$60,00      |
|                                                           |                                                             |                                                                         |                                                |            | Finali         | zar Pagamento |
| CAIXA DE ASSISTÊNCIA DOS<br>Rua Washington Luiz, 1110, 3º | ADVOGADOS DO RIO GRAND<br>; 4º e 5º andar - Centro - CEP 90 | E DO SUL<br>010-460 - Porto Alegre - RS   (51) 3287.7458   centromedico | @caars.org.br                                  |            |                |               |

Passo 4: Valide ou cancele o(s) agendamento(s) e clique <Finalizar Pagamento>

**Passo 5**: Aparecerá a tela de e-commerce da CIELO. Entre com os dados do cartão e pessoais efetue a compra.

| $\leftarrow$ $ ightarrow$ $	ilde{C}$ $\widehat{C}$ $https$ | ://cieloecommerce.cielo.com.br/Transaction              | alVNext/Checkout/Finalize/67092ff8-a96b-4c84 | 4-bc1f ල රු 🛨 🕻                                | в                                           | (3 ≦ | 🕀 🌯 ··· |
|------------------------------------------------------------|---------------------------------------------------------|----------------------------------------------|------------------------------------------------|---------------------------------------------|------|---------|
|                                                            | O     O     O     O                                     | O O O O O Validade                           | Resumo da compra                               |                                             |      |         |
|                                                            | Nome do titular do cartão (como essi prevedo no carsão) | Código de segurança 🗿                        | Produto Otde                                   | Preço                                       |      |         |
|                                                            | Número de parcelas                                      |                                              | Vacina<br>GripeTetravalenie(Porto 1<br>Alegre) | RS 60,00                                    |      |         |
|                                                            | Li e aceito os <u>Termos de Uso</u>                     |                                              | Subtotal                                       | R\$ 60,00                                   |      |         |
|                                                            | Adicionar endereço de cobrança internacional     CEP    |                                              | Total                                          | R\$ 60,00                                   |      |         |
|                                                            | Não sei o CEP                                           |                                              | 🚳 Transação processada n                       | o Brasil                                    |      |         |
|                                                            | Identificação                                           |                                              | <u>(</u>                                       | VOCÉ ESTÁ EM<br>UM AMBIENTE<br>SEGURO CIELO |      |         |
|                                                            | Nome Completo                                           | CPF/CNPJ                                     |                                                |                                             |      |         |
|                                                            | Nome Completo                                           | CPF/CNPJ                                     |                                                |                                             |      |         |
|                                                            | E-mail                                                  | Confirme seu e-mail                          |                                                |                                             |      |         |
|                                                            | E-mail                                                  | Confirme seu e-mail                          |                                                |                                             |      |         |
|                                                            | Telefone                                                |                                              |                                                |                                             |      |         |
|                                                            | Telefone                                                |                                              |                                                |                                             |      |         |
|                                                            |                                                         |                                              |                                                |                                             |      |         |
|                                                            | Verificação de Segurança                                |                                              |                                                |                                             |      |         |
| Gostou da tela de pagamento da Cielo?                      | Não sou um robô                                         |                                              |                                                |                                             |      |         |

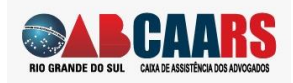

**Passo 6**: Verifique sua caixa de correio, você deverá ter recebido um e-mail com a conformação de pagamento.

IMPORTANTE: seu agendamento somente será confirmado se o e-mail de pagamento aprovado CIELO for enviado.

|              | ABCAARS                                                                                            |
|--------------|----------------------------------------------------------------------------------------------------|
| RIO GR       | WHEFE DO SUL CAUNTAINSTITUT COLONGADO                                                              |
| Prez         | ado(a) Andreia !                                                                                   |
|              |                                                                                                    |
| Info         | rmamos que seu pagamento foi aprovado para o atendimento 3206361                                   |
| Info<br>e se | rmamos que seu pagamento foi aprovado para o atendimento 3206361<br>u agendamento está confirmado. |